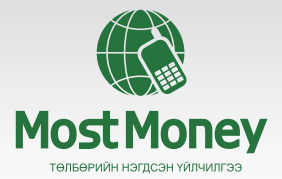

# Смарт меню ашиглах ГАРЫН АВЛАГА

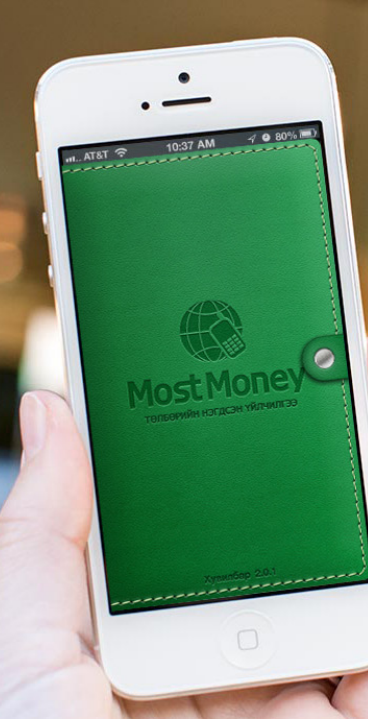

# Most Money СМАРТ МЕНЮ ШИНЭЧЛЭГДЛЭЭ

(f) 🔽

#### ТА MOST MONEY ҮЙЛЧИЛГЭЭНИЙ СМАРТ МЕНЮГ АШИГЛАН ДАРААХ ҮЙЛЧИЛГЭЭНҮҮДИЙГ АВАХ БОЛОМЖТОЙ

- Мөнгө шилжүүлэх, билл төлөх, худалдан авалт хийх, карт худалдан авах зэрэг санхүүгийн цогц үйлчилгээ
- ✓ Урьдчилан тохируулсан хугацаанд захиалгат буюу автомат гүйлгээ хийх
- Гүйлгээний загвар хадгалах, өмнө хадгалсан гүйлгээний загвараас дуудаж гүйлгээ хийх
- ✓ АТМ-ээс бэлэн мөнгө авах, Онлайн худалдан авалт хийхэд ашиглах нэг удаагийн нууц үг буюу ТАН код авах
- Most Money үйлчилгээнд нэгдсэн банкны салбар, АТМ болон Мерчантын байршил харах
- 🗸 Дансны мэдээллээ харах, гүйлгээ лавлах, хуулга авах
- 🗸 Холбуулсан дансаа хүссэнээрээ тохируулах, нэмэх, хасах
- ✓ Үйлчилгээнд нэгдсэн банкны ханшийн мэдээллийг хөрвүүлэн харах
- ✓ Хадгаламж, зээлийн тооцоолуур ашиглах

#### ШИНЭЧЛЭГДСЭН СМАРТ МЕНЮНЫ НЭМЭЛТ САЙЖРУУЛАЛТУУД:

- Та ямар үүрэн холбооны операторын хэрэглэгч гэдгээс үл хамааран Most Money үйлчилгээнд бүртгүүлж, Смарт меню ашиглан үйлчилгээг авах боломжтой боллоо.
- ✓ Дурын валютаар мөнгө шилжүүлэх боломжтой боллоо.
- ✓ Most Money-ийн гишүүн банк хооронд хийсэн гүйлгээ шууд онлайн ордог боллоо.
- ХХБ-ны картын сүлжээнд байдаг банкууд хооронд Картын дугаараар мөнгө шилжүүлдэг боллоо.
- Бүх төрлийн гүйлгээн дээр захиалгат гүйлгээ хийх боломжтой боллоо. Та байнга хэн нэгэн рүү тодорхой давтамжтайгаар мөнгө шилжүүлдэг, биллээ автоматаар төлөхийг хүсдэг бол өөрийн хүссэн өдөр, цагт, урьдчилан тохируулсан нөхцөлөөр гүйлгээг автоматаар хийх уг гүйлгээг сонгоорой.
- ✓ Биллерийн жагсаалтаас биллер байгууллагыг хайн төлбөрөө төлөх боломжтой боллоо.
- Уйлчилгээний эрх нь дууссан хэрэглэгчид Гар утас, Вэбээр өөрөө үйлчилгээний эрхээ сунгадаг боллоо.

# МЕНЮ СУУЛГАХ:

| iPhone, iPad                                                       | Android, Tablet                                                 |
|--------------------------------------------------------------------|-----------------------------------------------------------------|
| <br>Арр Store-д нэвтрэн хайх хэсэгт<br>Most Money гэж бичиж хайна. | Play Store-д нэвтрэн хайх хэсэгт<br>Most Money гэж бичиж хайна. |
| lnstall товч дээр дарснаар<br>меню сууна.                          | lnstall товч дээр дарснаар меню<br>сууна.                       |

#### УТСАНД ТАВИГДАХ ШААРДЛАГА:

- IOS 4.3-аас дээш, Андройд 2.1-ээс дээш үйлдлийн системтэй байх
- Mobile Network тохиргоо хийсэн байх эсвэл Wi-Fi-аар интернэтэд холбогдсон байх
- Байршил тодорхойлохын тулд GPS-ээ тохируулсан байх

# март менюны гарын авлага

#### 1. МЕНЮ

ТАН код авах

АТМ-ээс бэлэн мөнгө авах, Онлайн худалдан авалт хийхэд ашиглах нэг удаагийн нууц үг буюу ТАН код авах

| II. MN Mol | ol 🗢 14:07     | @ * # | 32% 🔲 |
|------------|----------------|-------|-------|
|            | Нэвтрэ         | ····· | ENG   |
| L Ha       | втрэх нэр      |       |       |
| Га         | о утасны дугаа |       |       |
| â nv       | ІН код         |       |       |
| н          | амайг санах    |       |       |
|            | Нэвтрэх        |       |       |
|            |                |       |       |
|            |                |       |       |
| • •        |                | 6     | -     |
| ТАН код ан | ах Байршил     | Tyen  | 141 K |

#### Байршил

Most Money үйлчилгээнд нэгдсэн банкны салбар, ATM болон Худалдаа үйлчилгээний байгууллагын байршил харах

#### Тусламж

Гүйлгээ хийхэд зориулсан бүх төрлийн мэдээлэл авах, ханшийн мэдээ харах, хадгаламж, зээлийн тооцоолуур ашиглах боломжтой

# ТАН КОД АВАХ

| ML MN Mobil ? 14507 |
|---------------------|
| Буцах ТАН код авах  |
| Нэвтрэх нэр         |
| П Гар утасны дугаар |
| ПИН код             |
| ТАН код авах        |
|                     |
|                     |
|                     |
|                     |
|                     |
|                     |

#### ТАН код авах

Нэвтрэх нэр, гар утасны дугаар, ПИН код ашиглан ATM-ээс бэлэн мөнгө авах, Онлайн худалдан авалт хийхэд ашиглах нэг удаагийн нууц үг буюу ТАН код авна

# БАЙРШИЛ

Most Money үйлчилгээнд нэгдсэн бүх банкны салбар, ATM, Худалдаа үйлчилгээний байгууллагыг газрын зураг дээрээс харах боломжтой

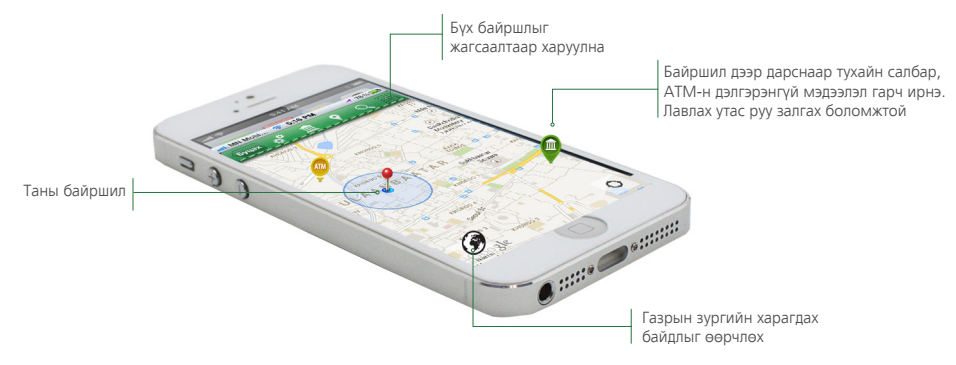

Таны утасны GPS идэвхитэй байгаа тохиолдолд таньд хамгийн ойр байгаа салбар, ATM, Худалдаа үйлчилгээний байгууллагыг тодорхойлно.

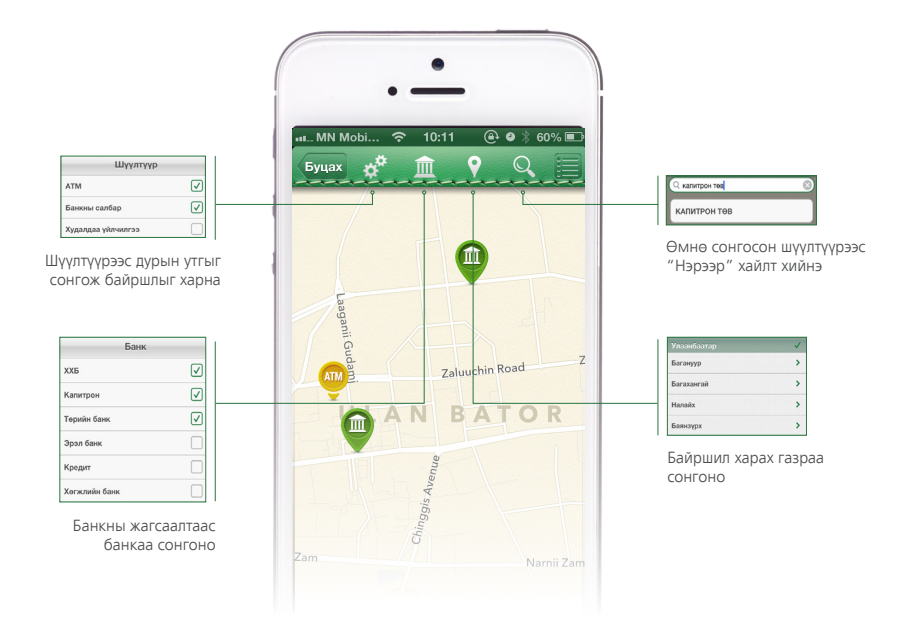

# тусламж

Тусламж хэсэг рүү нэвтэрсний дараа доорхи дэлгэц харагдана

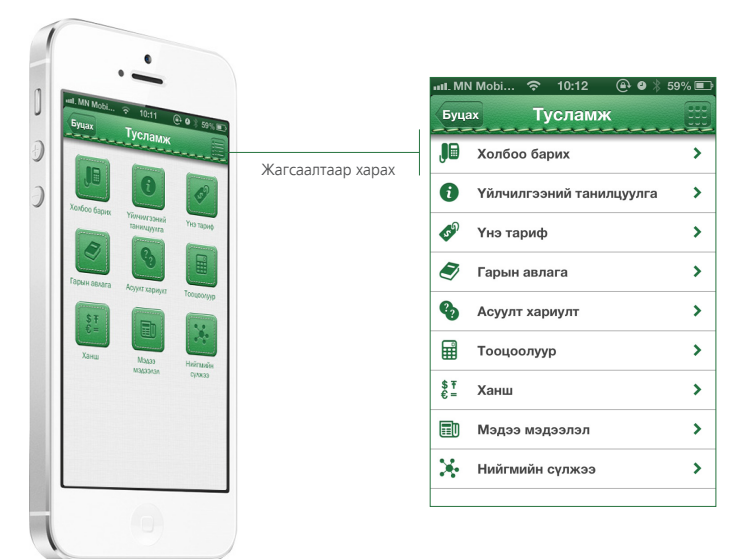

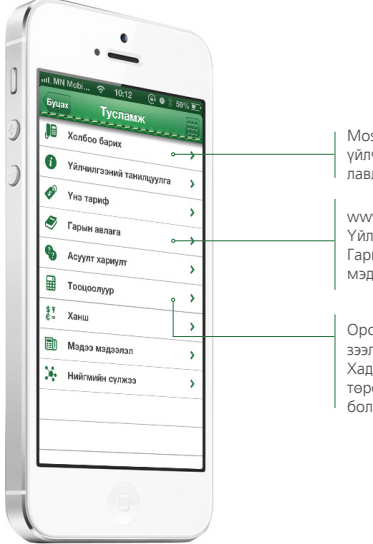

Most Money үйлчилгээний болон үйлчилгээнд нэгдсэн банкуудын лавлах утас руу холбогдоно

www.mostmoney.mn сайт руу холбогдож Үйлчилгээний танилцуулга, Үнэ тариф, Гарын авлага, Асуулт хариулт гэсэн мэдээллүүдтэй танилцах боломжтой

Орон сууцны зээл, Хэрэглээний зээл, Цалингийн зээл, Хадгаламжийн тооцоолуурыг төрөл бүрийн үзүүлэлтээр ашиглах боломжтой

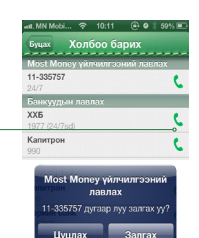

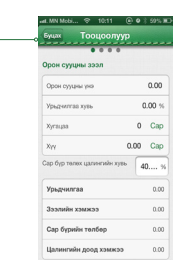

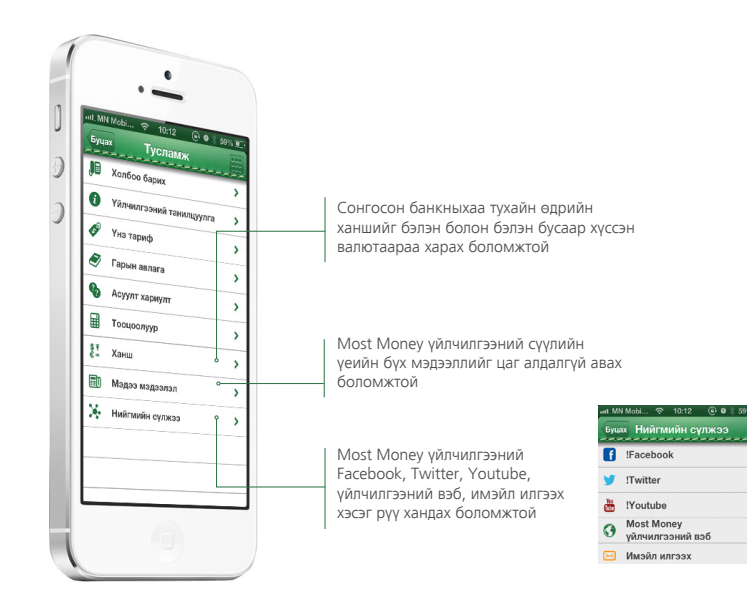

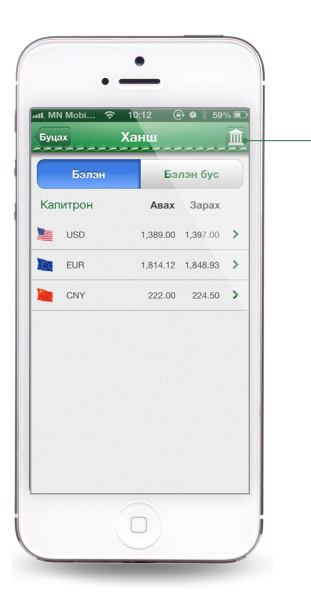

Үйлчилгээнд нэгдсэн банкаа сонгож ханш харна

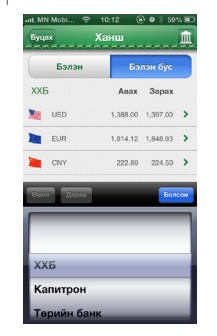

Валютан дээр дарж дурын валют хооронд хөрвүүлэлт хийх боломжтой

#### НЭВТРЭХ

#### Нэвтрэх

Хэрэглэгчийн Нэвтрэх нэр, Гар утасны дугаар, ПИН кодоо ашиглан үндсэн меню рүү нэвтэрнэ. Намайг санах дээр дарж Нэвтрэх нэр, Гар утасны дугаараа сануулах боломжтой

#### ТАН код авах

АТМ-ээс бэлэн мөнгө авах, Онлайн худалдан авалт хийхэд ашиглах нэг удаагийн нууц үг буюу ТАН код авах

| Нэвтрэх ема<br>атрэх нэр<br>у утасны дугаар<br>Н код<br>майг санах<br>Нартрэх |
|-------------------------------------------------------------------------------|
| атрэх нэр<br>утасны дугаар<br>Н код<br>майг санах<br>Наргрэх                  |
| атрэх нэр<br>утасны дугаар<br>Н код<br>майг санах<br>Нэргрэх                  |
| р утасны дугаар<br>Н код<br>майг санах<br>Нэвтрэх                             |
| Н код<br>майг санах<br>Нэвтрэх                                                |
| майг санах<br>Нэвтрэх                                                         |
| Нэвтрэх                                                                       |
|                                                                               |
|                                                                               |
|                                                                               |
|                                                                               |
|                                                                               |

#### Байршил

Most Money үйлчилгээнд нэгдсэн банкны салбар, ATM болон Худалдаа үйлчилгээний байгууллагын байршил харах

#### Тусламж

Гүйлгээ хийхэд зориулсан бүх төрлийн мэдээлэл авах, ханшийн мэдээ харах, хадгаламж зээлийн тооцоолуур ашиглах боломжтой

# 2. ҮНДСЭН МЕНЮ

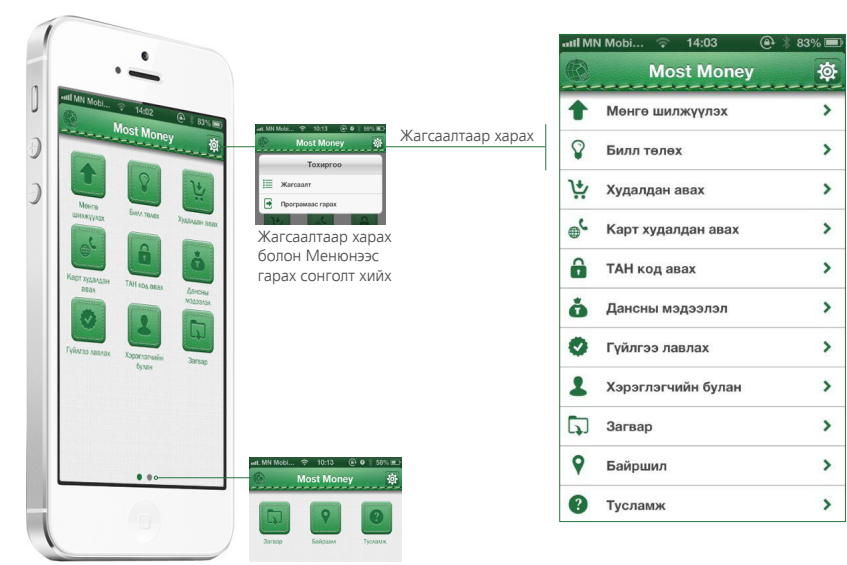

| all MN Mobil © 14:03<br>Most Money<br>Менге шилжуулах | 4 83 X = 3 | Дансны дугаараар, Гар утасны дугаараар, Өөрийн данс хооронд, Картын дугаараараар<br>гүйлгээ хийнэ     |
|-------------------------------------------------------|------------|----------------------------------------------------------------------------------------------------|
| 🖗 Билл төлөх                                          | ° )        | Билл төлөх болон өөрт ирсэн биллийн мэдээллийг лавлана                                                |
| У Худалдан авах                                       | ° >        | Most Money-ийн таних тэмдэгтэй худалдаа, үйлчилгээний байгууллагаас бараа, үйлчилгээ<br>худалдан авна |
| Карт худалдан авах                                    | ° >        | ОУ-ын ярианы болон интернэтийн гэх мэт төрөл бүрийн карт худалдан авна                                |
| ТАН код авах                                          | ° >        | АТМ-ээс бэлэн мөнгө авах, Онлайн худалдан авалт хийхэд ашиглах ТАН код авна                           |
| Дансны мэдээлэл                                       | ° >        | Дансны улдэгдэл болон хуулга харах, үндсэн болон шилжуулэх дансаа солино                              |
| Гүйлгээ лавлах                                        | ° >        | Омне хийсэн гүйлгээнуудийг жагсаалтаар харах, лавлах боломжтой                                        |
| 👗 Хэрэглэгчийн булан                                  | >          | Үндсэн болон дэд хэрэглэгчийн мэдээллийг харах, засварлах, үйлчилгээний эрхээ түр хаах.               |
| 🞝 Загвар                                              | >          | ПИН код солих боломжтой                                                                               |
| Байршил                                               | >          | Амно халгалсан гийлгээний загварыг харах, устгах, шинээр загвар буртгэх боломжтой                     |
| Тусламж                                               | >          | онно ходнолеант үнин ээлий занаарын харах, устах, шинээр занвар оүртэх оолонжтой                      |

#### Гүйлгээний нийтлэг боломжууд:

 Хүссэн гүйлгээнийхээ загварыг хадгалах, хадгалсан загвараас дуудаж гүйлгээ хийх боломжтой. Энэ нь ашиглахад хялбар, цаг хугацаа хэмнэх, алдаатай гүйлгээ хийх эрсдлээс таныг хамгаалах давуу талтай

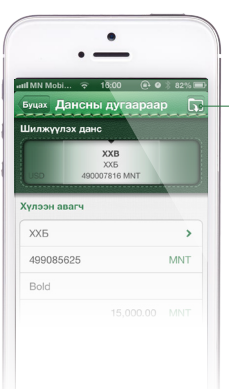

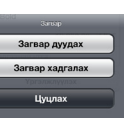

#### Загвар дуудах

Гүйлгээний талбаруудыг бөглөх шаардлагагүйгээр өмнө хадгалсан гүйлгээний загвараас дуудаж гүйлгээ хийнэ

#### Загвар хадгалах

Одоо хийх гэж буй гүйлгээний загвараа хадгална  Гүйлгээ хийхэд шилжүүлэх данс сонгоход хамгийн хялбар боллоо

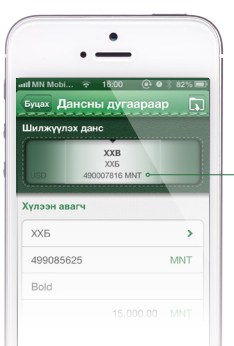

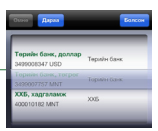

Дансан дээр дарахад холбуулсан дансны жагсаалт харагдана

Смарт менюны гарын авла п

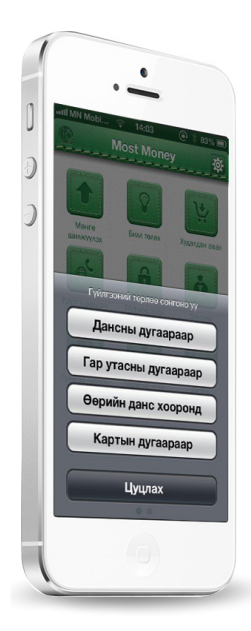

#### МӨНГӨ ШИЛЖҮҮЛЭХ

#### Дансны дугаараар мөнгө шилжүүлэх

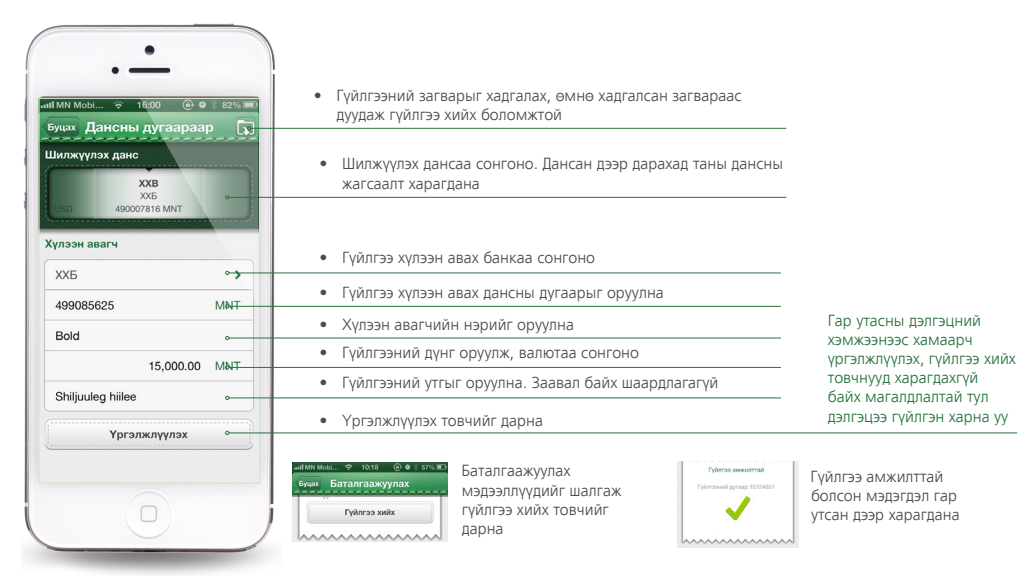

#### Гар утасны дугаараар мөнгө шилжүүлэх

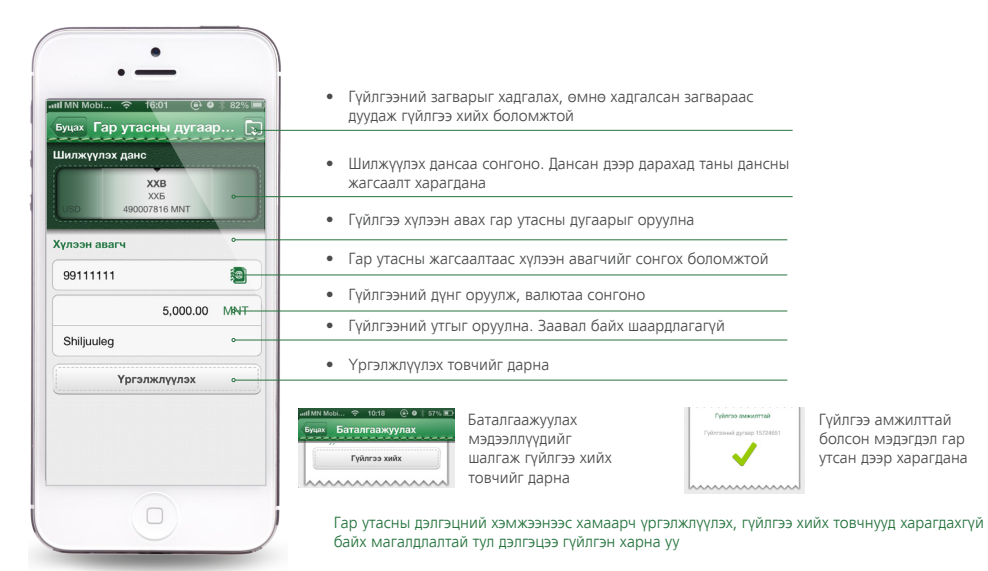

Смарт менюны гарын авлага

# Өөрийн данс хооронд мөнгө шилжүүлэх

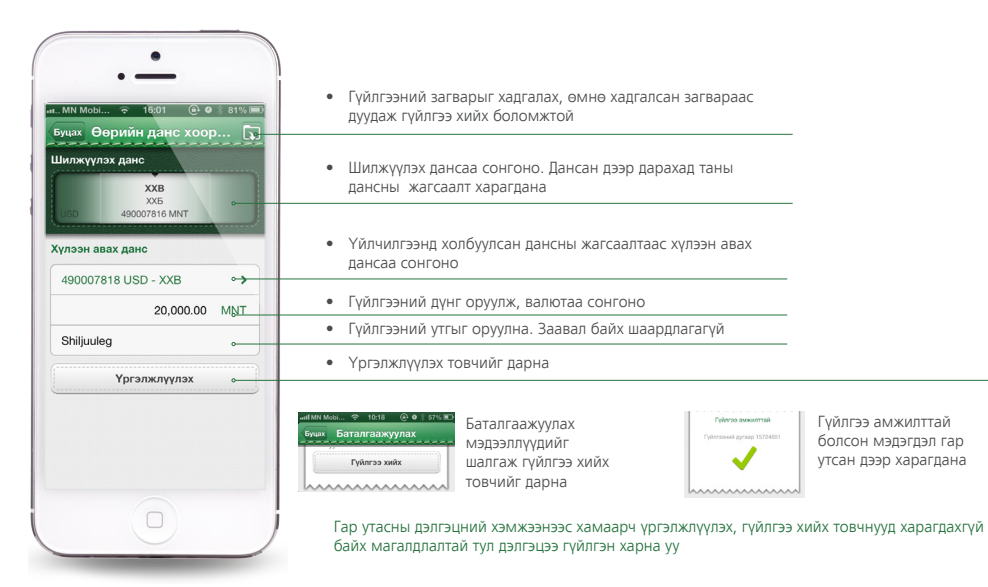

#### Картны дансны дугаараар мөнгө шилжүүлэх

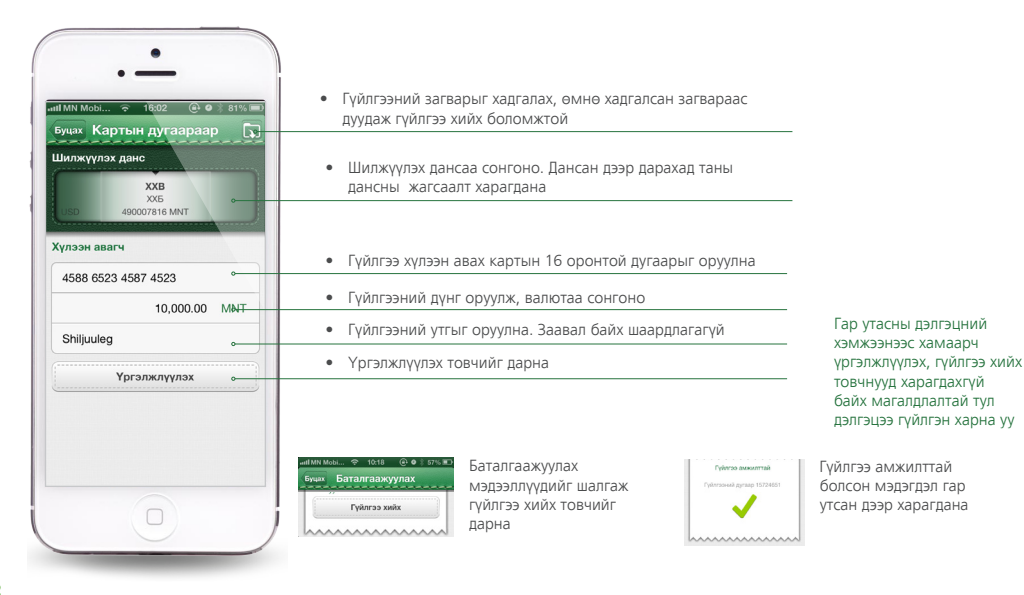

22

Банкны очер дараалалд зогсолгүйгээр хүссэн үедээ өөр хаана ч байхгүй олон төрлөөр мөнгө шилжүүлэх боломжийг зөвхөн Most Money танд олгож байна.

#### ШИНЭЧЛЭГДСЭН СМАРТ МЕНЮНЫ НЭМЭЛТ САЙЖРУУЛАЛТУУД:

#### 1. Захиалгат гүйлгээ

Та хадгаламжиндаа байнга орлого хийж чадахгүй байна уу? Эсвэл хэн нэгэн рүү тодорхой давтамжтайгаар байнга мөнгө шилжүүлэх хэрэг гардаг уу? Тэгвэл та захиалгат гүйлгээг ашиглаад хүссэн хугацаагаараа тогтмол гүйлгээ хийх боломжтой. MN Mobi 🗢 3:38 PM 🛞 🚽 🛛 27%

Дансны дугаараар

Гар утасны дугаараар Өөрийн данс хооронд

Картын дугаараар

Цуцлах

- ХХБ-ны картын сүлжээнд байдаг банкууд хооронд Картын дугаараар мөнгө шилжүүлэх
- Most Money-ийн гишүүн банк хооронд хийсэн гүйлгээ шууд онлайн орох
- 4. Дурын валютаар мөнгө шилжүүлэх

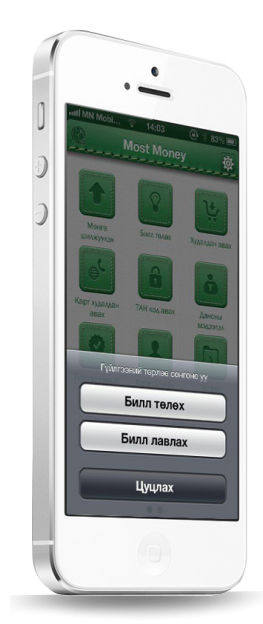

# БИЛЛ ТӨЛБӨР

#### Билл төлөх

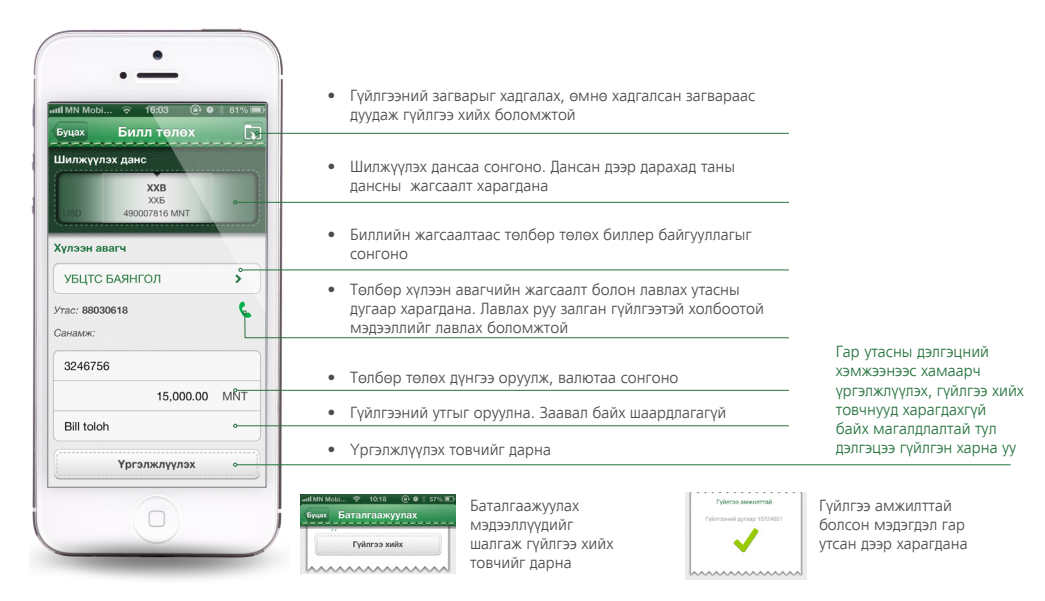

#### Билл лавлах

Өөрт ирсэн биллийн бүртгэлийн мэдээллийг устгах болон засварлах, шинэ билл бүртгэх боломжтой

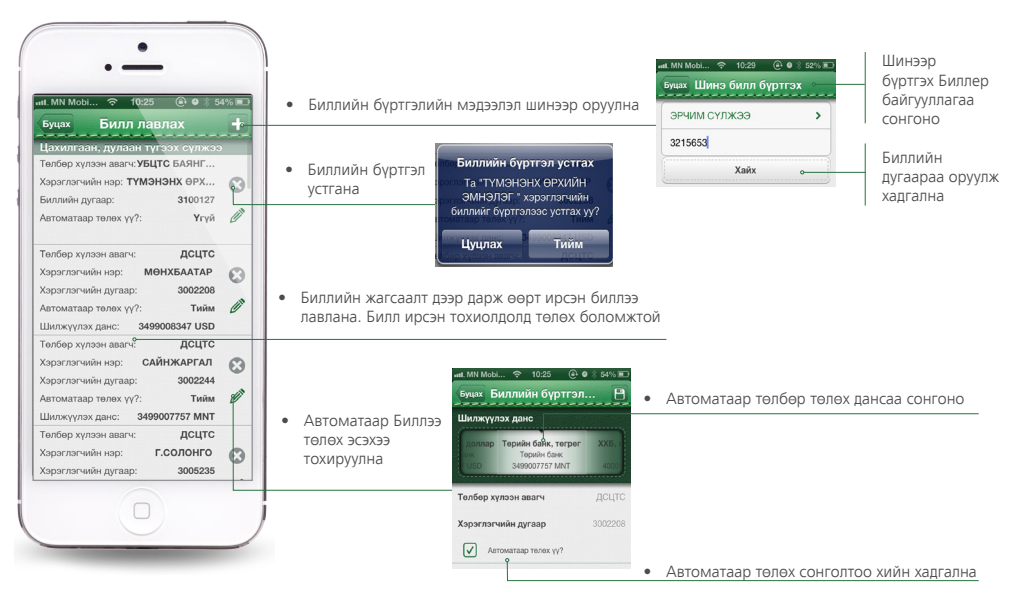

26

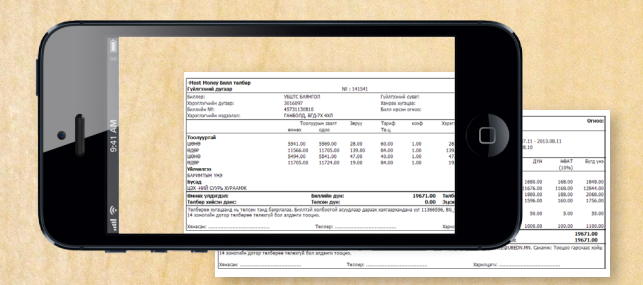

#### ШИНЭЧЛЭГДСЭН СМАРТ МЕНЮНЫ НЭМЭЛТ САЙЖРУУЛАЛТУУД:

- 1. Биллээ хүссэн хугацаанд автоматаар төлөх
- 2. Биллерийн жагсаалтаас биллер байгууллагыг хайн төлбөр төлөх

#### ТА ДАРААХ БАЙГУУЛЛАГЫН ТӨЛБӨРИЙГ БИЛЛ ТӨЛБӨР ҮЙЛЧИЛГЭЭГЭЭР ТӨЛӨХ БОЛОМЖТОЙ

- ЦАХИЛГААНЫ ТӨЛБӨР
   Улаанбаатар, Эрдэнэт, Дархан хотын оршин суугчид ЭРЧИМ СҮЛЖЭЭ ХХК-ны цахилгаан хэрэглэгчид
- ИНТЕРНЭТИЙН ТӨЛБӨР Мобинет Ситинет

- ГАР УТАСНЫ ТӨЛБӨР Мобиком Юнител Скайтел Ж-Мобайл
- СӨХ, ОСК Белла Виста СӨХ

- КАТВ-ИЙН ТӨЛБӨР Сансар КаТВ Univision Супервижн КаТВ Эрдэнэт хийморь КаТВ
   БУСАД
  - Орифлэйм Монгол

# ХУДАЛДАН АВАХ

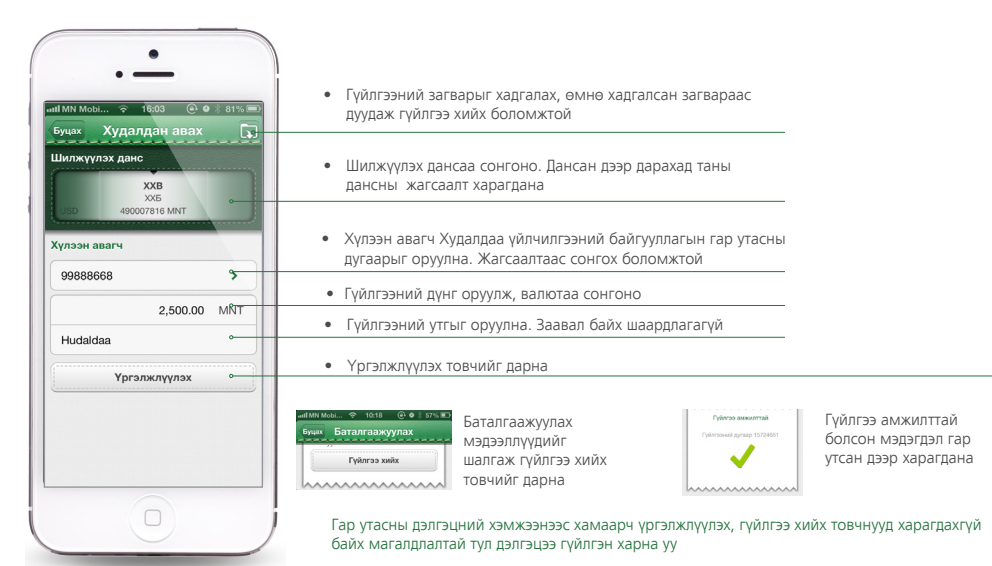

28

# КАРТ ХУДАЛДАН АВАХ

| ил Мосы                                                   | <ul> <li>Гүйлгээний загварыг хадгалах, өмнө хадгалсан загвараас дуудаж гүйлгээ хийх боломжтой</li> <li>Шилжүүлэх дансаа сонгоно. Дансан дээр дарахад таны дуусын жэгсээлт хэрэглэнэ.</li> </ul>           |                                                                            |  |  |
|-----------------------------------------------------------|----------------------------------------------------------------------------------------------------|----------------------------------------------------------------------------|--|--|
| хоб<br>узб<br>49007816 ММТ<br>Хүлээн авагч                | • Картын төрлийг сонгоно                                                                                                    |                                                                            |  |  |
| Олон улсын ярианы карт                                    | • Картын жагсаалтаас худалдан авах картаа сонгоно                                                                                                    |                                                                            |  |  |
| Тунамалком 2500 °><br>Картын үнэ: 2,500.00 MNT<br>Санамж: | <ul> <li>Тухайн бүтээгдэхүүнээс хамааран хэрэглэгчийн дугаар талбар<br/>харагдана. Хэрэв хэрэглэгчийн дугаар талбар харагдаж байгаа<br/>үед карт худалдан авах гэж буй утасны дугаарыг оруулна</li> </ul> | Гар утасны дэлгэцний                                                       |  |  |
| Kard                                                      | • Гүйлгээний утгыг оруулна. Заавал байх шаардлагагүй                                                                                                    | үргэлжлүүлэх, гүйлгээ хийх                                                 |  |  |
| Ургэлжлүүлэх о                                            | <ul> <li>Үргэлжлүүлэх товчийг дарна</li> </ul>                                                                                                    | товчнууд харагдахгүй<br>байх магалдлалтай тул<br>дэлгэцээ гүйлгэн харна уу |  |  |
|                                                           | или Кил. « 1011 0 • 101 8<br>бите Баталгаажуулах<br>Гойнтэ жийх<br>товчийг дарна                                                                                                    | Гүйлгээ амжилттай<br>болсон мэдэгдэл гар<br>утсан дээр харагдана           |  |  |

# ДАНСНЫ МЭДЭЭЛЭЛ

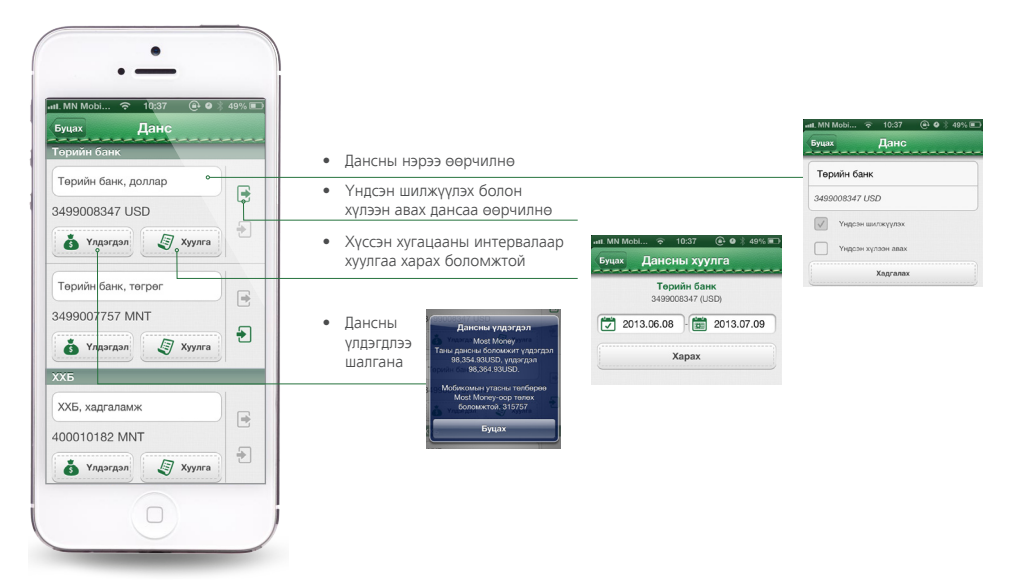

# ГҮЙЛГЭЭ ЛАВЛАХ

| Буцах <b>Гүйлгээний</b><br>Огноо <b>2013.0</b><br>Билл төлөх<br>МОБИКОМ(99008000)<br>Нийт | жагса Ү<br>6.29 - 2013.07.09<br>1000 МИТ<br>Амжилттай<br>131 | <ul> <li>Гүйлгээгээ хүссэн хугацаа, төрөл, суваг,<br/>төлөв, гүйлгээний шилжүүлэх болон<br/>хүлээн авах данс, гүйлгээний дугаар<br/>гэх мэт шүүлтүүрийн аль нэгээр эсвэл<br/>бүгдийг сонгон хайлт хийх боломжтой</li> </ul> |
|-------------------------------------------------------------------------------------------|--------------------------------------------------------------|----------------------------------------------------------------------------------------------------|
| 2013.07.04                                                                                | ECOLO MALT                                                   |                                                                                                    |
| AYX1(603001)                                                                              | Амжилтгүй                                                    |                                                                                                    |
| Билл төлөх<br>ЮНИВИШН(33022476)                                                           | 42976 MNT<br>Амжилтгүй                                       |                                                                                                    |
| Билл телех<br>ЮНИВИШН(9000001549)                                                         | 35400 MNT ><br>Амжилтгүй                                     |                                                                                                    |
| 2013.07.03                                                                                |                                                              |                                                                                                    |
| Билл телех<br>АҮХ1(603001)                                                                | 6000 MNT ><br>Амжилтгүй                                      |                                                                                                    |
| Билл төлөх<br>ЮНИВИШН(9000001549)                                                         | 35400 MNT >                                                  |                                                                                                    |
| Билл төлөх<br>ЮНИВИШН(33022476)                                                           | 42976 MNT >                                                  |                                                                                                    |
| 2013.07.02                                                                                |                                                              |                                                                                                    |
| Билл төлөх<br>АХХ1(603001)                                                                |                                                              |                                                                                                    |

ана

| ✓ 2013.06.08        | 2013.07.0 |
|---------------------|-----------|
| Билл төлөх          |           |
| Гүйлгээ хийсэн сува | IF        |
| Валют               |           |
| Гүйлгээний төлөв    |           |
| Шилжүүлэгч          |           |
| Хүлээн авагч        |           |
| Гүйлгээний дугаар   |           |

# ХЭРЭГЛЭГЧИЙН БУЛАН

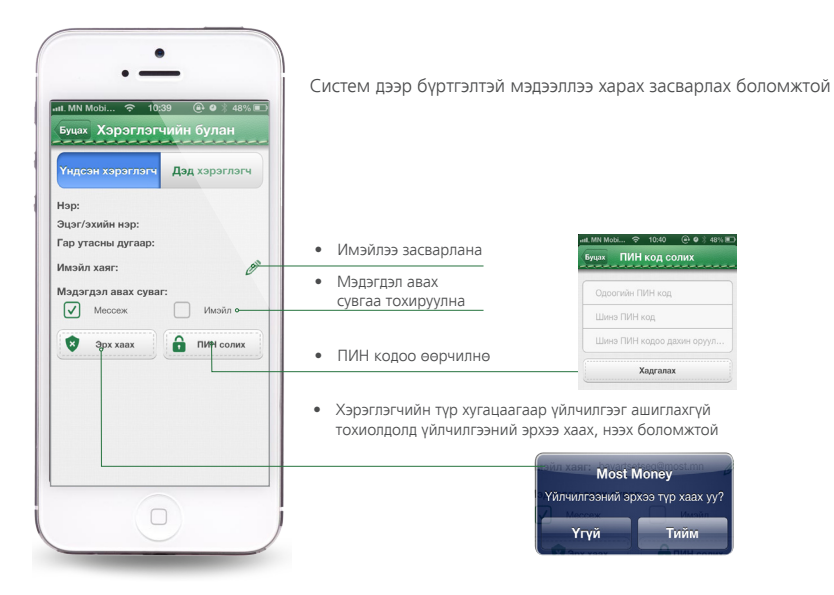

март менюны гарын авлага

# ЗАГВАРЫН ЖАГСААЛТ

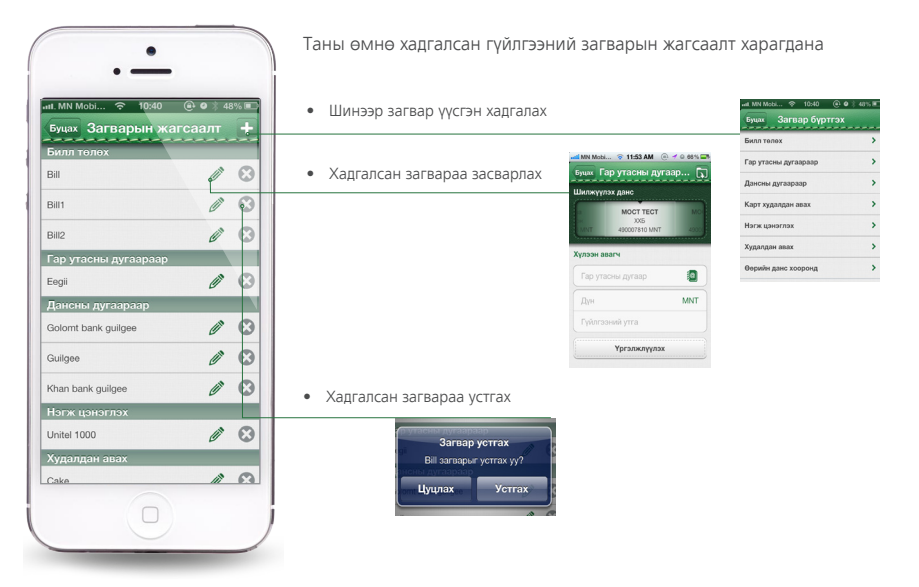

33

#### тусламж

Ta Most Money үйлчилгээний талаарх дэлгэрэнгүй мэдээлэл авах, худалдаа үйлчилгээний байгууллагуудын хаяг байршлыг харах, санал сэтгэгдлээ илэрхийлэхийг хүсвэл дараах хаягаар хандана уу

# Most Money үйлчилгээнд нэгдсэн банкны лавлах:

|              | Ваб сайт            | Лавлах утас    |  |
|--------------|---------------------|----------------|--|
| Банк         | B30 outri           | 1977, 331883   |  |
| <b>©TDB</b>  | www.tdbm.mn         |                |  |
| КапитронБанк | www.capitronbank.mn | 328373, 315478 |  |
| ٥            | www.statebank.mn    | 1899           |  |
| БАНК         |                     |                |  |

#### **MOST MONEY-OOP СОНИН ЮУ БАЙНА?**

ХХБ-ны интернэт банкаар дамжуулан Most Money үйлчилгээнд бүртгүүлэх боломжтой боллоо.

> Ta Most Money үйлчилгээг СМАРТ меню, ЭНГИЙН меню болон вэбээр авах боломжтой Вэб хаяг:

https://customer.mostmoney.mn/

f

Дэлгэрэнгүй мэдээлэл:

31-57-57

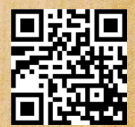

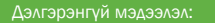

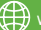

www.mostmoney.mn

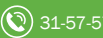

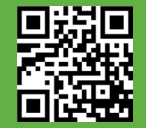